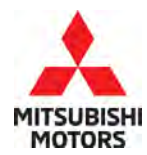

# SERVICE CAMPAIGN BULLETIN

| SUBJECT:                                | No: |
|-----------------------------------------|-----|
| LANE KEEP ASSIST REPROGRAM FOR ADAS ECU | DA  |
| - SERVICE CAMPAIGN                      | мо  |

No: SC-24-001 DATE: April 2024

. .

|                     |                     | MODEI                      | Outlander        |
|---------------------|---------------------|----------------------------|------------------|
| CIRCULATE TO:       | [] GENERAL MANAGER  | [ <b>X</b> ] PARTS MANAGER | [X] TECHNICIAN   |
| [X] SERVICE ADVISOR | [X] SERVICE MANAGER | [X] WARRANTY PROCESSOR     | [] SALES MANAGER |

# PURPOSE

This bulletin provides instructions to reprogram the ADAS ECU software on 2022 Model Year Outlander.

# BACKGROUND

The actual operation of Lane Keep Assist (LKA) mismatches LKA conditions described in owner's manual. LKA does not activate under 37 mph (60 km/h) when following another vehicle. Please reprogram the ADAS ECU.

# **AFFECTED VEHICLES**

Certain 2022 Outlander

US VIN Cut-off: JA4J4VA87PZ004394 / August 31, 2022
 PUERTO RICO VIN Cut-off: JA4J4VA87PZ004394 / August 31, 2022

#### IMPORTANT

To maximize customer satisfaction with the quality of their vehicle, affected new or used inventory vehicles should be remedied before the vehicle is delivered. Dealers must check their inventory vehicles' VINs on the Warranty Superscreen to verify whether the vehicle is involved in this service campaign.

## **CUSTOMER NOTIFICATIONS**

A letter will be sent to all owners of affected vehicles requesting they schedule an appointment with their local Mitsubishi dealer. A sample copy of the customer notification letter appears at the end of this bulletin.

## **REQUIRED OPERATIONS**

Before starting this campaign procedure, CHECK THE WARRANTY SUPERSCREEN to verify if the vehicle is an affected VIN for this campaign and that this campaign procedure has not already been completed.

Copyright 2024, Mitsubishi Motors North America, Inc.

The information contained in this bulletin is subject to change. For the latest version of this document, go to the Mitsubishi Dealer Link, MEDIC, or the Mitsubishi Service Information website *(www.mitsubishitechinfo.com)*.

## **REPAIR PROCEDURE**

## CAUTIONS

### General

• Confirm if there are any scratches on exterior and interior of the vehicle before starting the procedure. In case there is a scratch, confirm with the customer before starting the procedure.

## **ECU reprogramming**

- Be sure to connect with battery charger for back-up power source. During ECU reprogramming, the cooling fan works due to fail safe mode. The low voltage of the auxiliary battery may cause incompletion/failure of the reprogramming and if this happens, the ECU must be replaced with a brand new one.
- Confirm your MUT-III SE is updated with the latest reprogramming database.
- Write down all the customer's electrical device settings such as A/C and radio before reprogramming and restore them after reprogramming.
- Turn off all electrical devices to minimize the vehicle's electrical load. Also use an external power source to ensure that the vehicle battery maintains the specified voltage during reprogramming.
- Before using, make sure the USB cable and MUT-III SE main harness are not damaged.
- Connect the MUT-III to an AC power source to prevent internal battery discharge.
- Turn on flashers to prevent vehicle from shutting down/going to sleep.
- Stay away from the under hood area during reprogramming. If the connection between the engine ECU and ETACS is lost, the cooling fan operates as fail-safe.
- Check and erase All DTCs after reprogramming.
- **NOTE**: If an affected vehicle has a Malfunction Indicator Lamp (MIL) illuminated before reprogramming, and DTCs are listed in the ECU memory, save the ALL-DTC results and then erase the codes prior to reprogramming. If hard codes are present that are applicable to the target ECU and won't clear, diagnose and repair these codes first and then proceed with reprogramming.

## EQUIPMENT

The following equipment is needed to reprogram the ECU:

- VCI (Vehicle Communication Interface), VCI Lite and VCI 3
- MEDIC Laptop/Tablet with A/C power adapter
- MUT III Main Harness "A" (blue connector at the DLC end)
- USB 2.0 Cable
- MEDIC 3.5/4 update at **859** or higher
- For Standalone MUT III units, MUT-III SE Reprogramming Database SDBN N231101NR or higher

# ECU REPROGRAMMING CHART

(For Software: ADAS-ECU)

| Model     | Data No.     | New HW Part<br>No. | New SW Part<br>No./Ver. | Target HW Part<br>No. | Target SW Part<br>No./Ver. | Remarks |
|-----------|--------------|--------------------|-------------------------|-----------------------|----------------------------|---------|
| Outlandor |              | 284E7WW00P         | 28/62/0700              | 284E7WW00P            | 284E7WW00P                 |         |
| Outlander | 204E7WU7.9PN | 284E7W029P         | 204670079P              | 284E7W029P            | 284E7W029P                 | -       |

## **REPAIR PROCEDURE**

SOFTWARE/MEDIC VERSION VERIFICATION PROCEDURE

1. Verify that the ECU has not already been updated to the latest S/W number in the table above. If the ECU is at the latest level, reprogramming is not necessary.

**NOTE:** Reprogramming the ADAS ECU with the latest database (e.g., SDBN N231101NR includes all past and current reprogramming for TSBs of affected vehicles. It is not necessary to reprogram the ECU for each previous TSB.

#### For MEDIC 3.5/4 users only: (MUT-III SEV users go to step 5)

2. Verify the MEDIC 3.5/4 is at version 3.5 and at update **859** or higher.

If your <u>MEDIC 3.5/4 update is at least</u> 859, continue with the Reprogramming Procedure. If your <u>MEDIC 3.5/4 update is below</u> 859, update your MEDIC as follows:

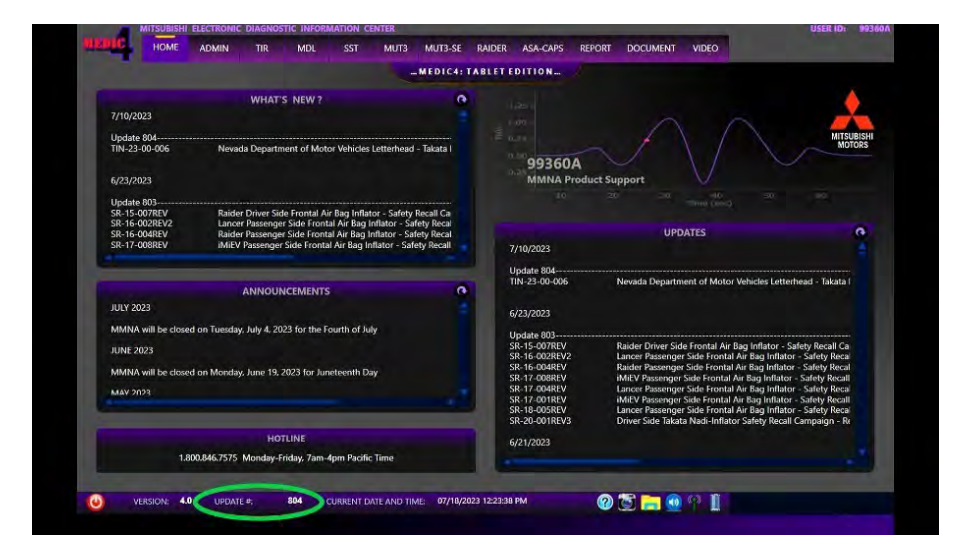

3. Select the MEDIC 3.5/4 Admin tab and click on "Updates".

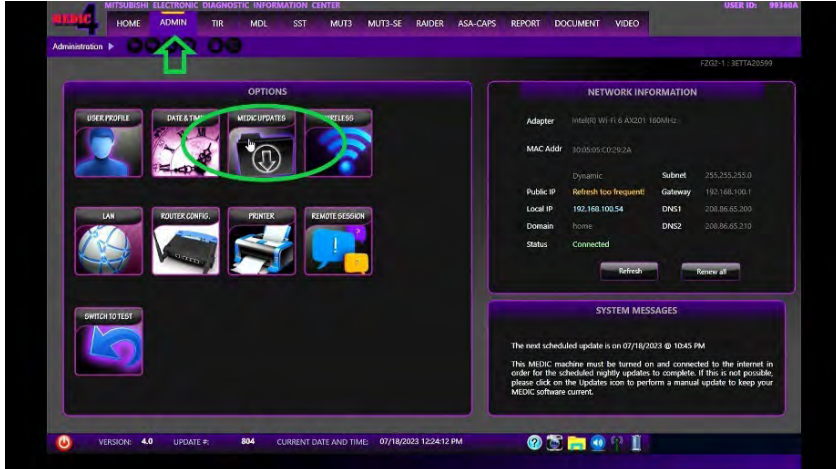

4. If the MEDIC update screen advises updates are available, click the "Begin" button. After all updates are complete, **GO TO THE REPROGRAMMING PROCEDURE**.

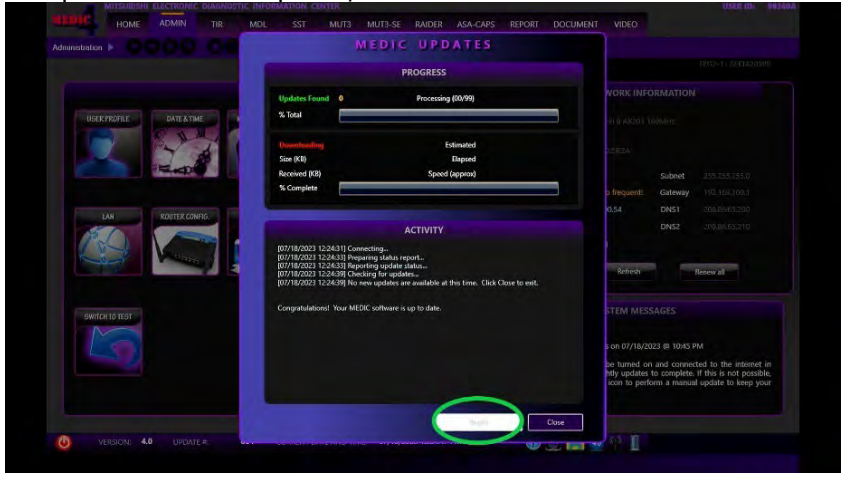

- STANDALONE MUT-III SE SCAN TOOL VIEWER (STV) ONLY: (MEDIC 3.5 USERS GO TO THE <u>REPROGRAMMING PROCEDURE</u>). Verify that your MUT-III SE has the most current version of the reprogramming database from the MUT-III SE Main Page.
  - a. Press the MUT-III SE STV icon.

| 100                                                                                                    |                    |                                                                                                    |                   |  |
|----------------------------------------------------------------------------------------------------|--------------------|----------------------------------------------------------------------------------------------------|-------------------|--|
| M                                                                                                    | I.U.T              |                                                                                                    |                   |  |
|                                                                                                    | Cupyryf# 2018. MAu | kiele Matara North America Ito.                                                                          |                   |  |
|                                                                                                    | 💆 🖑 ST             | rv )                                                                                                    |                   |  |
|                                                                                                    |                    |                                                                                                    |                   |  |
| What's NEW                                                                                               |                    | Topics                                                                                                   |                   |  |
| <ul> <li>Mar. 2023 -<br/>Diagnostic database is updated.<br/>(To What's NEW for more details)</li> </ul> | -                  | <ul> <li>VCI type and vehicle mode<br/>(Dec. 2022 Update)</li> <li>In case that Systems(Optic</li> </ul> | el compatibility. |  |
| - Dec. 2022 -<br>Diagnostic database is updated                                                          |                    | - In the use of V.C.I.<br>- USB connection for V.C.I                                                     | Lite.             |  |
|                                                                                                    |                    |                                                                                                    |                   |  |
|                                                                                                    |                    |                                                                                                    |                   |  |
| ? M.U.TIII Manual                                                                                        | Configur           | ation                                                                                                    | Exit              |  |

b. Confirm the vehicle information displayed is complete/correct and press Reprogramming button.

| System select       |                  |     |                 |                     | 4     |
|---------------------|------------------|-----|-----------------|---------------------|-------|
| 1 Contractor of the | System (1st      |     |                 | Vanicie information |       |
| ENGINE              |                  |     | DESTIN          | MMNA                |       |
| TRANSMISSION        |                  |     | MAKER           | MITSUBISHI          |       |
| SHIFT               |                  |     | TYPE            | GM4W                |       |
| EPS/DAST3           |                  |     | CLASS           | XTUCL2M             |       |
| CHASSIS CONTROL     |                  |     | MODEL YEAR      | 2022                |       |
| AIR BAG             |                  |     | MODEL           | OUTLANDER (GM#)     | Ŷ     |
| HVAC                |                  |     | ENGINE/MOTOR    | PR25DD (2.5, D4)    | v     |
| Load                | ing Option Setup |     | TRANSMISSION    | FK25 (CVT)          | 4     |
| METER / M8A         | (Not selected)   | × * | Chassis No./VIN | JA4J3VA85NZ081331   | Match |
|                     |                  |     | Sale ALL        | 1 A                 |       |
| -                   |                  |     | a pic co        |                     |       |
|                     |                  |     |                 |                     |       |
| 4                   | <b>S</b>         |     |                 |                     |       |

c. Select "SDB Data List" button.

| ECO Repro | sgramming X            | <b>DOM:</b> | Little and the second second se | 1.                       |  |
|-----------|------------------------|-------------|----------------------------------------------------------------------------------------------------|--------------------------|--|
|           | ECU Reprogramming(SDB) |             | SDB Data List                                                                                                    | ECU Reprogramming K-Line |  |
|           | Data Selection:K-Line  |             | Data List K-Line                                                                                                    |                          |  |
|           |                        |             |                                                                                                    |                          |  |
|           |                        |             |                                                                                                    |                          |  |
|           |                        |             |                                                                                                    |                          |  |
|           |                        |             |                                                                                                    |                          |  |
|           |                        |             |                                                                                                    |                          |  |

d. Confirm that the database number displayed (upper right) is SDBN N231101NR or higher.

|   | CDD Data Mat     |                      |                          | _                    | -                        |                                                                              |                |          |                    | 4 1 |
|---|------------------|----------------------|--------------------------|----------------------|--------------------------|------------------------------------------------------------------------------|----------------|----------|--------------------|-----|
| ľ | SUD Data List    |                      |                          | -                    |                          | SDB V                                                                        | er. N231201    | SDBN V   | N23120             | INR |
|   | Data No.         | New HW Par           | New SW Par               | Tinget HW Part       | Target SW Part           | Contents                                                                     | Glassification | Date     | Reference I.,      |     |
|   | 8637A829         | 8637B500<br>8637B499 | 8637B481-A<br>8637B481-A | 86378500<br>86378499 | 8637B480-A<br>8637B479-A | 24 ECLIPSE CROSS Climate<br>control when using remote en                     | cc             | 20231226 |                    |     |
|   | 1862D229<br>.mff | 85379480<br>1860D859 | 1860D85901               | 1860D859             | 1860D85900               | 23 OUTLANDER SPORT/RVR/<br>ASX NAS/ISRAEL 4B11 D4<br>CVT EGR Monitor MIL(P04 | cc             | 20230704 | CL201904020<br>011 |     |
|   | 1862D228<br>.mff | 1860D779             | 1860D77901               | 1860D779             | 1860D77900               | 22 OUTLANDER SPORT/RVR/<br>ASX NAS/ISRAEL 4B11 D4<br>CVT EGR Monitor MIL(P04 | CC             | 20230704 | CL201904020<br>011 |     |
|   | 1862D227         | 1860D744             | 1860D74401               | 1860D744             | 1860D74400               | 21 OUTLANDER SPORT/RVR/<br>ASX NAS 4B11 D4 CVT E                             | CC             | 20230704 | CL201904020<br>011 |     |
|   | 1862D226         | 1860D472             | 1860D47201               | 1860D472             | 1860D47200               | 20 OUTLANDER SPORT/RVR/<br>ASX NAS 4B11 D4 CVT E                             | CC             | 20230704 | CL201904020<br>011 |     |
|   | 1862D225         | 1860D309             | 1860D30901               | 1860D309             | 1860D30900               | 19 OUTLANDER SPORT/RVR/<br>ASX NAS/ISRAEL 4B11 D4                            | CC -           | 20230614 | CL201904020<br>011 |     |
|   | 8637D126         | 8637C159             | 8637C15901               | 8637C159             | 8637C15900               | ASX/Outlander Sport To<br>correct initialization processin                   | CC             | 20221103 | CL202006020<br>003 |     |
|   | 8637D124         | 8637B906             | 8637890601               | 8637B906             | 8637890600               | Eclipse Cross/Outlander/<br>Outlander PHEV To correct                        | cc             | 20221103 | CL202006020<br>003 |     |
|   | 4                | 1                    | 1                        |                      |                          |                                                                              |                | _        |                    | _   |

## REPROGRAMMING PROCEDURE

# 

To ensure that the vehicle battery maintains 12V during the procedure, hook- up a battery charger to the vehicle during the procedure.

# NOTE: VCI Stand-alone reprogramming is not available for this procedure. The laptop/tablet and the VCI must remain connected for the entire procedure.

**1.** Connect the equipment as follows:

**NOTE:** VCI Lite and MEDIC 4.0 Toughpad shown for illustration purposes only.

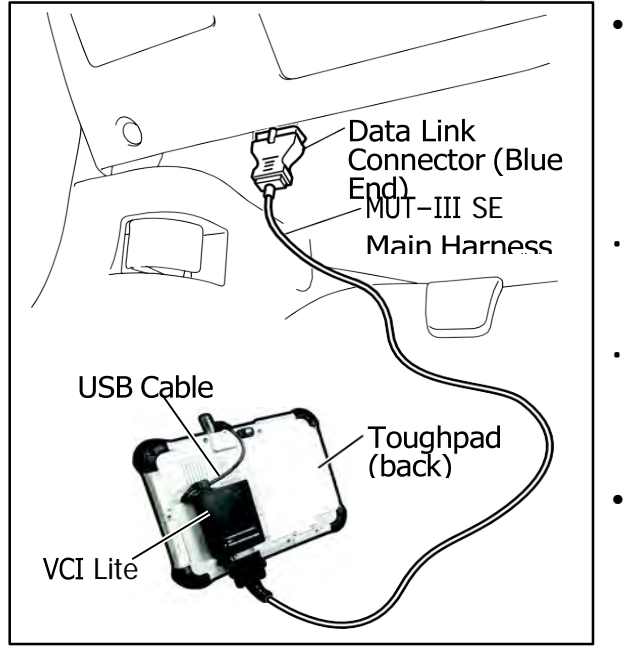

- Turn the MEDIC PC/tablet on. If the battery indicator in the lower right hand corner of the screen does not show a full charge, it is recommended that either the battery be charged prior to beginning or be used with the A/C power adaptor connected.
- Connect the USB cable to the VCI/VCI Lite. When the laptop/tablet displays the MUT-III SE main screen, connect the USB cable to the device.
- Connect the MUT-III SE main harness with the blue DLC connection to the VCI/VCI Lite. Connect the blue connection of the MUT-III SE main harness to the vehicle's data link connector.
- For VCI only: Turn the VCI power switch ON. Verify that the indicator lamp in the upper right corner of the screen is green.

# 

#### DO NOT DISTURB THE HARNESS CABLES OR CONNECTIONS DURING THE REPROGRAMMING PROCESS AS IT COULD CAUSE THE CONTROL UNIT TO LOSE DATA. IF THE USB CABLE IS DISCONNECTED DURING THIS PROCEDURE, A WARNING MESSAGE WILL DISPLAY.

**NOTE:** Due to limited space it may be easiest to connect battery charger cable onto ground point.

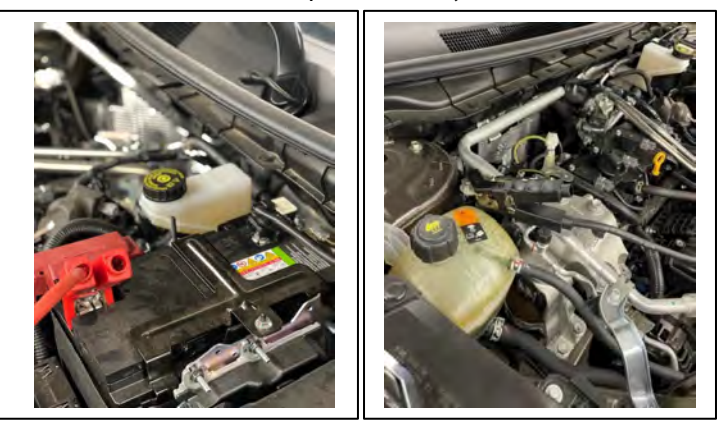

- **2.** Turn the ignition switch to the "ON" position.
- **3.** Turn on flashers to prevent vehicle from shutting/powering down.
- **4.** Press the MUT-III SE STV button.

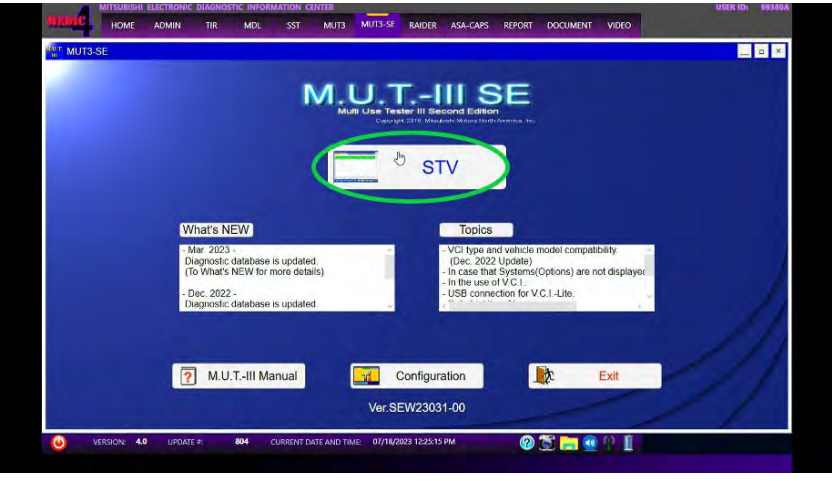

5. Press the model information display button (car icon) and verify all vehicle information. Look at the label on the passenger side B pillar to identify the appropriate class. (See B pillar label below; class is labeled as "model"). Select the correct class from the Loading Option Setup drop-down list.

| Sevenadi       Image: Control of the sevenal of the sevena of the sevenal of the sevenal of the seven                                                                                                    | 400000000       |                |   |                 |                     |                                                                                                    | MITOUDIOLU MOTO |                   |
|----------------------------------------------------------------------------------------------------|-----------------|----------------|---|-----------------|---------------------|----------------------------------------------------------------------------------------------------|-----------------|-------------------|
| Street Ld       Exit at Verseaure         Extract       Exit at Verseaure         Exit at Verseaure       Exit at Verseaure         Bist T       TYPE         Devise Control       Max At Verseaure         Massing Control       Model         Model       Control Market (colum)         Extra Max       Model         Massing Control       Model         Massing Control       Model         Model       Control Market (colum)         Extend Market (colum)       Extra Market (colum)         Extend Market (column)       Extra Market (column)         Massing Control       Model         Massing Control       Model         Massing Control       Model         Massing Control       Model         Market (column)       Model         Extend Market (column)       Model         Market (column)       Model         Market (column)       Model         Market (column)       Model         Market (column)       Model         Market (column)       Model         Market (column)       Model         Market (column)       Model         Market (column)       Model         Market (column)                                                                                                    | System select   |                |   |                 |                     |                                                                                                    | MITSORISHI MOIO | KS CORPORATI      |
| CMMARE       DESTIN       MAXA         TROVENISSION       MAXA         SH7       TYPE         TYPE       CAMINE         TYPE       CAMINE         TRADEWISSION       CAMINE         TYPE       CAMINE         TRADEWISSION       CAMINE         TRADEWISSION       CAMINE         TRADEWISSION       CAMINE         TRADEWISSION       TYPE         TRADEWISSION       TYPE         TRADEWIS                                                                                                    | 9               | fallen Aust    |   |                 | Venicle Atternation |                                                                                                    |                 |                   |
| TRAVELSION<br>TRAVELSION<br>DEFET<br>PERFORMAN<br>TABLES<br>TOTAL<br>TRAVELSION<br>TRAVELSION<br>TRAVELSIN                                                                                                    | ENGINE          |                | * | DESTIN          | MMINA               | -                                                                                                    | ODEL CMALLY TVI | MOM               |
| SHET TYPE OWNY<br>CLASS TOTICLA<br>MODEL VIANE BILLANDING<br>MODEL OUTLANDER (CMA)<br>MODEL OUTLANDER (CMA)<br>MODEL OUTLAND                                                                                                    | TRANSMISSION    |                |   | MARET           | MITSUBISHI          |                                                                                                    | OULL GTAWALAN   |                   |
| Personantal<br>consiste contract.<br>Market Constract.<br>Market Constract.                                                                                                    | SHIFT           |                |   | TYPE            | GM4W                |                                                                                                    |                 |                   |
| AND CALL YAR 222 C<br>MAR BACC<br>MAR BACC<br>MAR BA                                                                                                    | EPS/DAST 3      |                |   | CLASS           | XTUCL2M             |                                                                                                    |                 |                   |
| All SAG.<br>INNO<br>INNO<br>IN | CHASSIS CONTROL |                |   | MODEL YEAR      | 2022                | 2                                                                                                    |                 |                   |
| ANC PERSONAL AND PERSONAL OF PERSONAL OF P                                                                                                    | AIR BAG         |                |   | MODEL           | OUTLANDER (GM#)     |                                                                                                    | FUCINE DDOE     |                   |
| Interfer / Mula     Metselocel)     Interfer / Mula     Interfer / Mula     Int                                                                                                    | HVAC            |                | * | ENGINE/MOTOR    | PR25DD (2.5, D4)    | 1.1                                                                                                    | ENGINE          |                   |
| METER / MAX     Massing (Massing (Massin                                                                                                    | Londo           | a Gpftor Setup |   | TRANSMISSION    | FK25 (CVT)          | <                                                                                                    | TRANS           |                   |
| COLOR, INT DOT A SOX I                                                                                                    | METER / M&A     | (Not selected) | 1 | Chassis No /VIN | JA4J3VN85NZ081331   | Match                                                                                                    | AXIE            | EXT               |
| COLOR, INT DATA 30X                                                                                                    |                 |                |   | 14 10 20        | = A                 |                                                                                                    |                 |                   |
| COLOR, INT DI A OTRA I                                                                                                    |                 |                | _ |                 |                     |                                                                                                    | COLOR INT DI    | 2 D X L           |
|                                                                                                    |                 |                | _ |                 |                     |                                                                                                    | OPT             | CLIM -            |
| DAPT NO: 7/308/33                                                                                                    | 12              | 8              |   | V 4             |                     | and the second second se | UPI             |                   |
|                                                                                                    |                 | 414            |   |                 |                     |                                                                                                    |                 | PART NO: 74308433 |

- 6. Verify that the ECU has not already been updated with the latest S/W number.
  - a. Select appropriate "Meter / M&A" from Loading Option Setup drop-down..

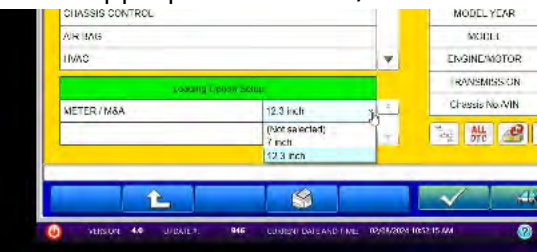

**b.** Select "ICC/ADAS 2" and press the programming icon button.

| · N400000000     |                        |     |                 |                     | - 2   |
|------------------|------------------------|-----|-----------------|---------------------|-------|
| System select    |                        | -   | _               |                     | 4     |
|                  | System (18)            |     |                 | Ventore Information |       |
| AUDIO AM-        |                        |     | DESTIN          | MMNÁ                |       |
| E400             |                        |     | WINGE 13        | MITSURIS-0          |       |
| MULTIAN          |                        |     | TYPE            | GM#W                |       |
| IVC              |                        |     | CLASS           | XTUGL2M             |       |
| Wireless charger |                        |     | WODEL YEAR      | 2022                | 4     |
| ICG/ADAS 2       |                        |     | MODEL           | OUTLANDER (CM#)     |       |
| LASER/BADAR      |                        |     | ENGINE/MOTOR    | PR25DD (2.5, D4)    |       |
| Load             | MonCalifictor Califica |     | TRANSMISSION    | FK25 (CVT)          |       |
| METER / MSA      | 12.3 inch              | • × | Chassis No./VIN | JA4J3WA85NZ081001   | Maten |
|                  |                        |     | ALL ALL         |                     |       |
|                  |                        |     | 5 100 (         |                     |       |
|                  |                        |     |                 |                     |       |
| 4                | S4                     |     | V 4             |                     |       |
| 15               |                        |     | V 64            |                     |       |

c. Log into AS2.

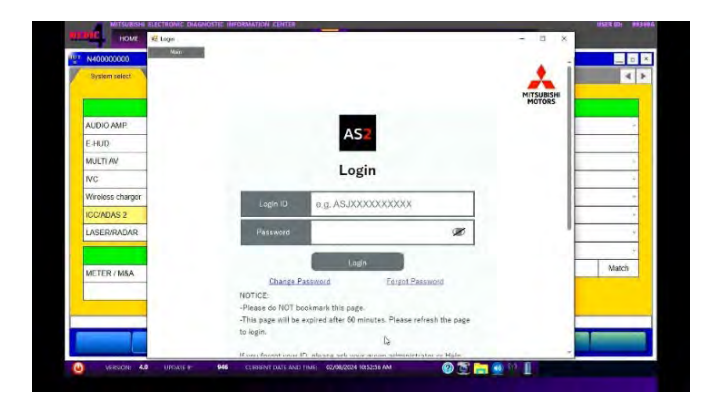

| System select    |                     |                      |                | ~                 | 4     |
|------------------|---------------------|----------------------|----------------|-------------------|-------|
|                  | Byslemikol          |                      | 1              | Vehicle slavest   |       |
| AUDIO AMP.       |                     | 4                    | DESTIN         | MUNA              |       |
| E-HUD            |                     | CGW Mode ChangAS     |                | MITSUBISHI        |       |
| MULTI AV         |                     | CGW Mode Chan        | ge.            | GM4W              |       |
| IVC .            |                     | - Authentication     | n in progress. | * XTUGL2M         | •     |
| Wireless charger |                     | Changing to Open mod | ×              | 2022              |       |
| ICG/ADAS 2       | Flense              | waits                |                | OUTLANDER (GMM)   |       |
| LASER/RADAR      |                     |                      | 1              | PR2500 (2.5, D4)  |       |
|                  | Losons Stron Sellin |                      |                | FK25 (CVT)        |       |
| METER / M&A      | 12                  | 3 inch               | Chassis No.VIN | JA4J3VA35N2081331 | Match |
|                  |                     |                      | - # 23         | 20 A              |       |
|                  |                     |                      |                |                   | -     |

**d.** Press the "Special Function" button.

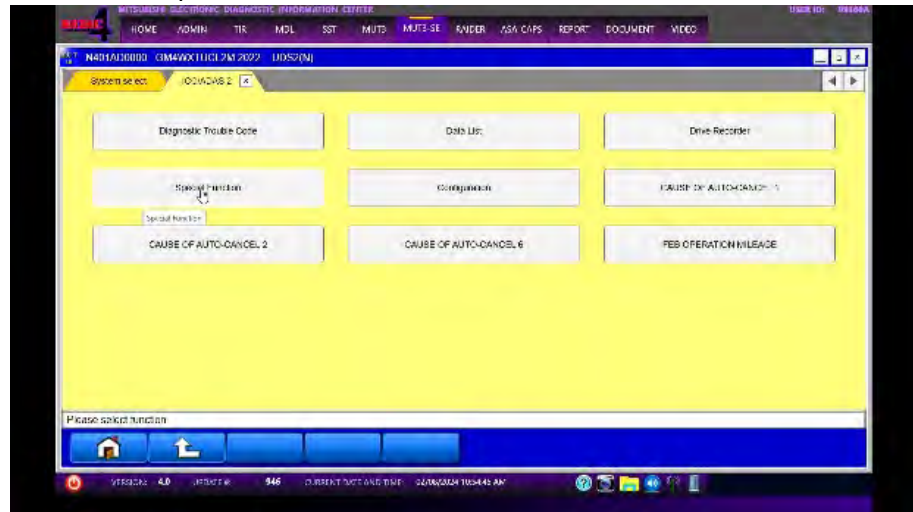

e. Select the "ECU Information" button.

| System select CC/ADAS 2 Special Func | lion 🔳          |                             | 4 |
|--------------------------------------|-----------------|-----------------------------|---|
| MAC KEY Writing                      | ECU Information | Actuator Test               |   |
| Steering torque calibration          | Setting change  | Chassis No./VIN Information |   |
| 1                                    |                 |                             |   |
| Chassis No./VIN Registration         |                 |                             |   |
| Chassis No./VIN Registration         |                 |                             |   |
| Chassis No.VNN Registration          |                 |                             |   |
| Chassis No.VYN Registration          |                 |                             |   |

**f.** The current ECU Part Number will be displayed. If the ECU is at the latest level, reprogramming **is not** necessary.

|                 | Date       |   |
|-----------------|------------|---|
| sam             | When       |   |
| ECU PART NUMBER | 284C7W029P | 4 |
|                 |            |   |
|                 |            |   |
|                 |            |   |
|                 |            |   |
|                 |            |   |
|                 |            |   |
|                 |            |   |
|                 |            |   |
| L               |            | T |

**7.** If reprogramming is necessary, proceed with the following steps. Return to the "System Select" tab and press the "ECU reprogramming" button.

| N40000000        |                  |       |                   |                    |       |
|------------------|------------------|-------|-------------------|--------------------|-------|
| System select    |                  |       |                   |                    | 4     |
|                  | Systemust        |       |                   | Vehicle (Mormalion |       |
| AUDIO AMP        |                  |       | DESTIN            | MMNA               |       |
| E-HUD            |                  |       | MAKER             | MITSUBISHI         | -     |
| MULTI AV         |                  |       | TYPE              | GM4W               |       |
| IVC              |                  |       | CLASS             | XTUGL2M            | ÷     |
| Wireless charger |                  |       | MODEL YEAR        | 2022               |       |
| ICC/ADAS 2       |                  |       | MODEL             | OUTLANDER (GM#)    |       |
| LASER/RADAR      |                  | -     | ENGINE/MOTOR      | PR25DD (2.5, D4)   | *     |
| Load             | ing Option Setup |       | TRANSMISSION      | FK25 (CVT)         |       |
| METER / M&A      | 12.3 inch        | × (*) | Chassis No./VIN   | JA4J3VA85NZ081331  | Match |
|                  |                  | -     | ALL A             | se 🔗               |       |
|                  |                  |       | ECU reprogramming |                    |       |
| 1.0              |                  | _     |                   |                    | -     |
| 15               |                  |       |                   |                    |       |

**a.** Select the "ECU Reprogramming(SDB)" button.

| ECU Repro             | SDB Data List                     | ECU Reprogramming:K-Line                             |
|-----------------------|-----------------------------------|------------------------------------------------------|
| ning(SD8)             |                                   |                                                      |
| Data Selection:K-Line | Data List K-Line                  |                                                      |
|                       |                                   |                                                      |
|                       |                                   |                                                      |
|                       | negs20)<br>Data Selection:r.c.une | nagoto)<br>Data Selection/CLine<br>Data ListificLine |

**b.** Select appropriate "Meter / M&A" and select the OK button.

| N4100D1501 GM4WXTUCL2M 2022 |     |                                                      |                                                                             |                                  | _ <b>_</b> × | Contraction GAMAXINGES | M 20022     |                                                                                                    |                        |                   |   |
|-----------------------------|-----|------------------------------------------------------|-----------------------------------------------------------------------------|----------------------------------|--------------|------------------------|-------------|----------------------------------------------------------------------------------------------------|------------------------|-------------------|---|
| ECU Repregramming(ROB)      | -   |                                                      |                                                                             |                                  | 4 1          | Coonexoudrainig(abb)   |             |                                                                                                    |                        |                   |   |
| System List                 |     |                                                      | Value internation                                                           |                                  |              |                        | System Last |                                                                                                    |                        | versue one-mality |   |
| AUTO DRIVE POS              |     | TYPE                                                 | GM4W                                                                        |                                  |              | AUTO DRIVE POS.        |             |                                                                                                    | TYPE                   | CUMMA             |   |
| AUDIO AMP                   |     | CLASS                                                | XTUCL2M                                                                     |                                  |              | AUDIO AMP.             |             |                                                                                                    | CLASS                  | XTUCL2M           |   |
| E HUD                       |     | MODEL YEAR                                           | 2022                                                                        |                                  |              | E HUD                  |             |                                                                                                    | MODEL YEAR             | 2022              |   |
| MULTI 8Y                    |     | MODEL                                                | OUTLANDER (GM#)                                                             |                                  |              | MULTI AV               | MULTI AV    |                                                                                                    | MODEL                  | CUTLANDER (GMW)   |   |
| IVC                         |     | Chassis No./VIN                                      | JA4J3VA86NZ081331                                                           | Ne                               | ICH ·        | NC                     |             | -                                                                                                    | Chassis No./V/N        | JAAJ3VA85NZ081331 | 5 |
| Wireless charger            |     |                                                      |                                                                             |                                  |              | Wireless charger       |             |                                                                                                    |                        |                   |   |
| ICCIADAS 2                  | -   | Automatic prosets the se                             | wernenminis data                                                            |                                  |              | LCCADAS 2              |             | -                                                                                                    | Automatic search the r | epregramming data | _ |
| Loading Color Spla-         |     | Check the vehicle infen<br>Press life return one let | met on and solutil the system then p<br>wel culton change the selected vehi | press the OK builder information | lloir        |                        |             | Check the vehicle information and select the system then press the OK to<br>Press the return one level button change the selected vehicle information |                        |                   |   |
| METER / M&A (Not selected)  |     |                                                      |                                                                             |                                  |              |                        |             | 1                                                                                                    |                        |                   |   |
|                             | -9- |                                                      |                                                                             |                                  |              |                        |             | 1                                                                                                    |                        |                   |   |
| L                           |     | -                                                    |                                                                             |                                  |              |                        |             |                                                                                                    | 2                      |                   |   |
| r:SEW23061-02               |     |                                                      |                                                                             |                                  |              | Ver.SEW25051.02        |             | _                                                                                                    | _                      |                   | _ |
|                             |     |                                                      |                                                                             |                                  |              | n t                    | 8           |                                                                                                    | $\checkmark$           |                   |   |
|                             | _   |                                                      |                                                                             |                                  |              |                        |             | _                                                                                                    |                        |                   |   |

**c.** Select a modernization type - "Reprogramming (ECU software rewriting)" button and select the OK button.

| N406001511 GN    | A4WXTUCL2M 2022                                                                         | _ | 0   |
|------------------|-----------------------------------------------------------------------------------------|---|-----|
| ECU Reprogrammin | g(SDB) x                                                                                |   | 4 > |
|                  |                                                                                         |   |     |
|                  |                                                                                         |   |     |
|                  | Select modernization type                                                               |   |     |
|                  |                                                                                         |   |     |
|                  | Reprogramming (ECU software rewnling)                                                   |   |     |
|                  |                                                                                         |   |     |
|                  | Programming (program writing to new ECU)                                                |   |     |
|                  |                                                                                         |   |     |
|                  | Plance refert a madvastation tune                                                       |   |     |
|                  | If reprogramming cannot find the target file after a failed update, select programming. |   |     |
|                  |                                                                                         |   |     |
|                  |                                                                                         |   |     |
| Ver.SEW23061-02  |                                                                                         | _ | _   |
|                  |                                                                                         |   |     |
|                  |                                                                                         |   |     |

**d.** Select the reprogramming data and press the OK button.

| ECU Rep   | rogramming(SD    | 0) ×             |                |            |                           |                                                                |                |          |           | 4 |
|-----------|------------------|------------------|----------------|------------|---------------------------|----------------------------------------------------------------|----------------|----------|-----------|---|
| selection | Data No.         | New HW Part      | New SW Part    | Current HW | Current SW<br>Part No Wer | Contents                                                       | Classification | Date     | Reference |   |
| ¥         | 284E7W07<br>.9PN | 284E7W029P       | 284E7W079P     | 284E7W029P | 284E7W029F                | 22 OUTLANDER GM4W W<br>AD1 Countermeasure for<br>LKA function. | CC/SC          | 20231212 |           | A |
|           |                  |                  |                |            |                           |                                                                |                |          |           |   |
| 4         |                  |                  |                |            |                           |                                                                |                |          |           | Ŧ |
| Select th | e reprogramn     | ning data and pr | ess the OK bu  | tton.      |                           |                                                                |                |          |           | Ŧ |
| Select th | e reprogramn     | ling data and pr | ress the OK bu | tton.      |                           |                                                                |                |          |           | - |

e. Confirm data displayed and confirm reprogramming ECU by selecting the OK button.

| selection | Data No          | New HW Part<br>No | New SW Part<br>No. Wer | Current HW<br>Part No. | Current SW<br>Part No /Ver | Contents         | Classification | Date     | Reference |
|-----------|------------------|-------------------|------------------------|------------------------|----------------------------|------------------|----------------|----------|-----------|
|           | 284E7W07<br>.9PN | 284E7W029P        | 284E7W079P             | 284E7W029F             | 284E7W029P22               | OUTLANDER GM4W W | CC/SC          | 20231212 |           |
|           |                  |                   |                        | _                      |                            |                  |                |          |           |
| Select th | e reprogramm     | ning data and p   | ess the OK bu          | tton 式                 | X                          |                  | -              |          |           |

Note: Do not disturb the cable or turn off the ignition during reprogramming to prevent damage to the ECU.

**f.** Once the reprogramming is initiated the screen (shown below) will indicate the reprogramming progress. It may take up to 15 minutes to complete.

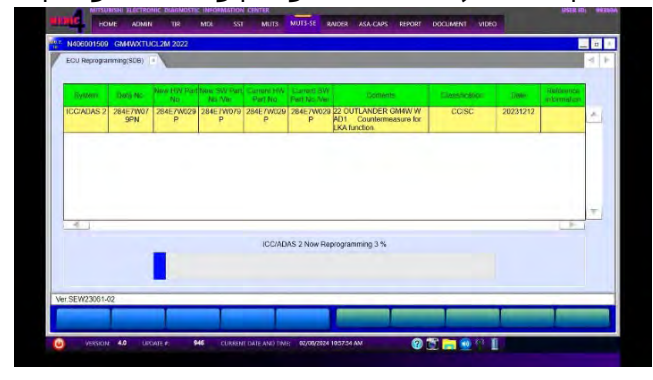

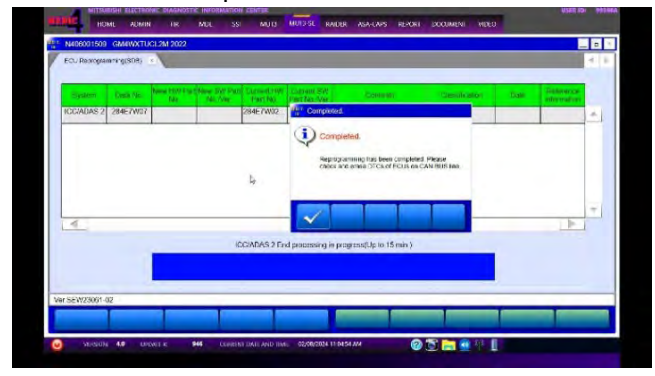

**g.** Verify that the software version has been updated to the new data number.

| ECU Reprogra                   | mming(SDB)                       | *                             | -                               | -                      | -                           |          |                | -    |           |
|--------------------------------|----------------------------------|-------------------------------|---------------------------------|------------------------|-----------------------------|----------|----------------|------|-----------|
| System                         | Data No.                         | New HW Part                   | New SW Part<br>No Wei           | Previous HW<br>Part No | Previous SW<br>Part No /Ver | Contents | Classification | Date | Reference |
| ICC/ADAS 2                     | 284E7W07                         | 284E7W02                      | 284E7W07                        | 284E7W02               | -                           |          |                | 1    |           |
|                                |                                  |                               |                                 |                        |                             |          |                |      |           |
| Confirm the r<br>Press the ALI | esults of repro                  | gramming and<br>on the Syster | d press OK bu<br>n Select scree | tion<br>n to check DT  | Cs                          |          |                |      |           |
| Confirm the r<br>Press the ALI | esults of repro<br>L DTCs button | gramming and<br>on the Syster | d press OK bu<br>n Select scree | tton.<br>n to check DT | Cs.                         |          |                |      |           |

| Model     | Data No.     | New HW Part No. | New SW Part<br>No./Ver. | Target HW Part No. | Target SW Part<br>No./Ver. | Remarks |
|-----------|--------------|-----------------|-------------------------|--------------------|----------------------------|---------|
| Outlander |              | 284E7WW00P      | 28/F7W079P              | 284E7WW00P         | 284E7WW00P                 | _       |
| outlander | 20427007.9FN | 284E7W029P      | 2042700795              | 284E7W029P         | 284E7W029P                 |         |

- **8.** After updating the ADAS-ECU, turn IG-OFF for 10 seconds and then clear the DTCs in all ECUs and make sure there are no DTCs remaining.
  - a. Return to the System Select screen. Press "ALL DTC" button to initiate the "Erase and Read all DTCs". IMPORTANT: The "Erase and Read all DTCs" must be performed since DTCs may be generated and stored.

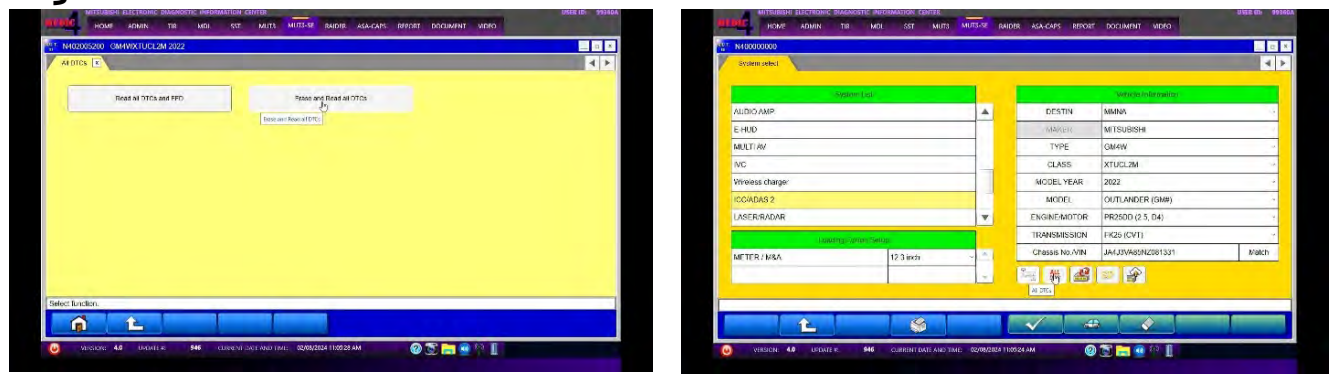

**b.** Press OK to initiate erasing all DTCs. When completed, a confirmation message will be displayed. Click the OK Button.

|                                                                                                    | Sector Log                                                                                                    |                                                                                                    |                                                                                                    |                     |                                       |        |             |
|----------------------------------------------------------------------------------------------------|----------------------------------------------------------------------------------------------------|----------------------------------------------------------------------------------------------------|----------------------------------------------------------------------------------------------------|---------------------|---------------------------------------|--------|-------------|
| Select                                                                                                    | System Name                                                                                                    | Results                                                                                                    |                                                                                                    |                     |                                       |        |             |
| 1                                                                                                    | ENGINE                                                                                                    |                                                                                                    | 4                                                                                                    |                     | Venical Information                   |        |             |
| 1                                                                                                    | TRANSMISSION                                                                                                    |                                                                                                    |                                                                                                    | Model Name          | OUTLANDER (GM#)                       |        | -           |
| 1                                                                                                    | SHIFT                                                                                                    |                                                                                                    |                                                                                                    | Model Year          | 2022                                  |        |             |
| -                                                                                                    | EPS / DAST 3                                                                                                    |                                                                                                    |                                                                                                    | Model Code          | GM4WXTUCL2M                           |        |             |
| 1                                                                                                    | CHASSIS CONTROL                                                                                                    |                                                                                                    | 1                                                                                                    |                     |                                       |        | _           |
| 1                                                                                                    | AIR BAG                                                                                                    |                                                                                                    |                                                                                                    |                     |                                       |        |             |
|                                                                                                    | HNAC                                                                                                    |                                                                                                    |                                                                                                    |                     |                                       |        |             |
| 1                                                                                                    | BCM                                                                                                    |                                                                                                    | -                                                                                                    |                     |                                       |        |             |
| Vers                                                                                                    | CHE AR LIDATE & DAE CU<br>RIBER BETTERRE DAGNOSTIC HIDOTILA<br>RIBER ADMIN TIR MOX                                                                                                    | UPPENT DATE AND TIME:<br>UTONE CEMPTER<br>SST MUTS MU                                                                                                    | арацисан<br>13-56 ра                                                                                                    | ITLES IS AN         | POCUMENT HIDEO                        | Uds    | 369156 - DI |
|                                                                                                    | CON 4.8 LEDUCE A 946 CU<br>INDERE ELECTRONIC DIMONISTIC INFORMA<br>INME ADMINI TR MDX.<br>SI CARENXTICI DAM 2022<br>ZEMSO AND ROLD ALE DTCS •                                                                                                    | ARCENT DUTE AND TIME<br>PTONE CEMPTER<br>SST MUT3 MU                                                                                                    | sommer                                                                                                    | ITOS ES ASA         | E DOQUMENT WDEO                       | Gitte  | 10: 931694  |
|                                                                                                    | A CONTRACTOR OF CU                                                                                                    | STORE AND THE                                                                                                    | SUMATION                                                                                                    |                     |                                       | uut    |             |
| vero<br>vero<br>terroritation<br>terroritation<br>terror                                                                                                    | An 4 unparts M4 cu     Annu M4 manual M4 cu     Annu M4 manual M4 cu     Annu M4 manual M4 manual M4  | SATENCE AND THE<br>STORY EXAMPLE<br>SST MUTS DU<br>Reputs                                                                                                    | TS-SE RA                                                                                                    | IDER ASA-CAPS REPOR | Creament: Anatonic Anatonic<br>Nation | urat   |             |
| C F                                                                                                    | Augusta Augusta     Augusta     Augus | SATENCE AND THE<br>STORE EASE AND THE<br>SST MUTS WU<br>Reputs<br>Reputs                                                                                                    | 20/04/0024                                                                                                    | TERE ANACANE REDOR  |                                       | status | ID 931051   |
|                                                                                                    | Average Me Colored Colored Colore | ATCH PLATE AND THE<br>THOSE CONTRACT<br>SET MUTTS AND<br>Results<br>MUT AND THE<br>TO AND THE<br>THE SET SET SET SET SET SET SET SET SET SE                                                                                                    | SUMANCOA<br>TSISE RA                                                                                                    | Ites as A           | C Degrees al Auto-Incodeding<br>Name  | status |             |
| Verson<br>Verson<br>Ve | Active Active     Active     |                                                                                                    | 12704/1224                                                                                                    |                     | C DOGANDE VOIC                        | Status |             |
| Version<br>Version<br>Versio                                                                                                    | Acceler Marceler Constraints     Acceler Constraints     Acceler Constrai | ADDITED DATE AND THAC<br>UNITY EXAMPLE<br>SST MUTE IN<br>Results<br>Results<br>Results<br>ALL TO<br>ALL TO<br>A | ISSE RA                                                                                                    | Coso                |                                       | Status | Autre 11    |
| Control of the second second s                                                                                                    | Al al store of Mer or an and a store of Mer or an and a store of Mer or an and a store of Mer or an and a store of Mer or an and a store of Mer or and a store of Mer or an | Arcele SALE AND THE<br>INTER EXERCISE<br>ST MUTS INF<br>Results<br>Fri All DTCS<br>All price<br>All price<br>Presents<br>Freedow<br>Beddee                                                                                                    | SC/RE/PE24                                                                                                    | Code                |                                       | Status |             |
| Control of the second second s                                                                                                    | Aow Tan Aow Tan A | APCOR SACE AND THAT<br>THOSE CARENT<br>SAT WATTE<br>APPENDIX<br>APPENDIX                                                                                                    | Stynipola<br>1758 RA<br>1758 RA<br>1758 | Code                | Connect Anti-Anti-<br>Netto           | Status |             |
| xeco<br>xeco<br>xeco                                                                                                    | ADMA     ADMA    | Attent back hole have have<br>retire scanned<br>Soft with the<br>Results<br>Soft with the<br>Results<br>Soft All DTOS<br>Constant<br>Soft All DTOS<br>Constant Soft<br>Soft All DTOS<br>Constant Soft<br>Soft All DTOS<br>Constant Soft<br>Soft All DTOS<br>Constant Soft<br>Soft All DTOS<br>Constant Soft<br>Soft All DTOS<br>Constant Soft<br>Soft All DTOS<br>Constant Soft<br>Soft All DTOS<br>Constant Soft All DTOS<br>Constant Soft All DTOS                                                                                                    | SUMUNEAR<br>TS-SE RA<br>g and check<br>Read at D1<br>Read at D1<br>Read at D1<br>Read at D1<br>Read at D1<br>Read at D1                                                                                                    | 1002 AGA CARE BOOK  |                                       | Status |             |

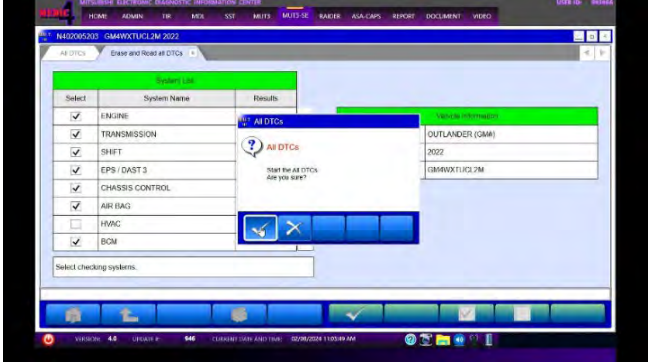

## **PARTS INFORMATION**

No parts required for ADAS ECU reprogramming.

# SOFTWARE REPROGRAMMING CHART

| Model     | Data No.      | New HW Part<br>No. | New SW Part<br>No./Ver. | Target HW Part<br>No. | Target SW Part<br>No./Ver. | Remarks |
|-----------|---------------|--------------------|-------------------------|-----------------------|----------------------------|---------|
| Outlandor |               | 284E7WW00P         | 28/62/0700              | 284E7WW00P            | 284E7WW00P                 |         |
| Outlander | 204E7 WU7.9PN | 284E7W029P         | 2046700799              | 284E7W029P            | 284E7W029P                 | -       |

## WARRANTY

| Labor Op Code | Operation               | Work Time | Remarks |
|---------------|-------------------------|-----------|---------|
| C2402C01      | ADAS ECU program update | 0.3H      | -       |
| C2402C02      | Miscellaneous cost      | 0.1H      | -       |

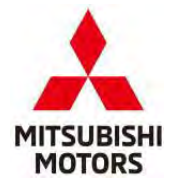

MITSUBISHI MOTORS NORTH AMERICA, INC.

PO Box 689040 Franklin, TN 37068

Date: April 2024

This notice applies to your vehicle, [VIN].

Subject: Service Campaign SC-24-001

Name and Address

Dear [NAME],

Mitsubishi Motors strives to build vehicles with the highest level of quality and to continuously improve that quality with every vehicle built. To help assure your continued satisfaction with your Mitsubishi vehicle, we are recommending that the following product improvement be performed on certain 2022 Outlander vehicles.

#### **Recommended Product Improvement:**

The actual operation of Lane Keep Assist (LKA) mismatches the LKA conditions described in owner's manual. LKA does not activate under 37 mph (60 km/h) when following another vehicle. A software update will correct this situation.

#### What your dealer will do:

Your local Mitsubishi Motors dealer will reprogram the ADAS (Advanced Driver Assistance Systems) Electronic Control Unit (ECU) with modified software. The time needed for the reprogramming is approximately 30 minutes. The dealer may need your vehicle for a longer period of time, but every effort will be made to minimize your inconvenience.

#### What you should do:

Please contact your local Mitsubishi Motors dealer and schedule an appointment to have the ADAS ECU reprogrammed free of charge. When you bring your vehicle in, please show the dealer this letter. If you misplace this letter, the dealer will still perform this repair on your vehicle, free of charge.

If you experience any problem obtaining this product improvement promptly and/or at no charge, please inform us by calling the Mitsubishi Customer Relations Department at **888-648-7820**. Hours: Monday through Friday 7 a.m. to 4 p.m. (Central Time)

If you previously had your vehicle reprogrammed as a result of this specific condition and have paid for the repair, you may send your original repair order or invoice, **and** original receipt/proof of payment to the following address for reimbursement consideration:

Mitsubishi Motors North America Inc., Customer Relations, P.O. Box 689040, Franklin, TN 37068

We appreciate your prompt attention to this matter.

Sincerely,

Mitsubishi Motors North America, Inc.